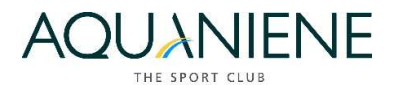

## **APP AQUANIENE – istruzione per l'uso**

# Prenotazione lezioni tramite APP

Scaricare la nostra APP dal tuo store, cercando WELLTEAM da <u>android</u> o <u>ios</u> (in funzione del tuo smartphone).

### Primo accesso:

- Una volta che sei su **WELLTEAM**, alla domanda *"inserisci la tua struttura"*, scrivi la parola **AQUANIENE** e dai l'invio su cerca.
- Apparirà una schermata con il nostro logo e una scritta **Q**AQUANIENE più piccola che dovrai cliccare.
- Nella schermata che comparirà, clicca sulla scritta Hai dimenticato la password?
- a questo punto comparirà un'altra schermata e dovrai inserire nel campo dedicato al Nome utente solo il tuo *nome.cognome* (non inserire email o cellulare) ed opziona la ricezione password solo per • Email (no per O Sms) cliccando poi su REIMPOSTA.
- a questo punto nella tua email riceverai da <u>prenotazione@aquaniene.it</u>, login (Nome utente) e password da inserire nella schermata iniziale dell'APP AQUANIENE per poi procedere con ACCEDI direttamente nella schermata SERVIZI cliccando sull'icona Corsi/Lezioni per prenotare.
- **N.B.:** ricordarsi di salvare Nome utente e password per gli accessi successivi (volendo puoi cambiare la password).

#### Accessi successivi:

- Entrare su **WELLTEAM**, alla domanda *"inserisci la tua struttura"*, scrivi la parola **AQUANIENE** e dai l'invio su cerca
- Apparirà una schermata con il nostro logo e una scritta **Q**AQUANIENE più piccola che dovrai cliccare.
- Nella schermata che comparirà, inserisci il tuo Nome utente e Password ricavati dal primo accesso per poi procedere con ACCEDI direttamente nella schermata SERVIZI cliccando sull'icona Corsi/Lezioni per prenotare

#### Note generali:

- **Nota 1:** verifica se il tuo indirizzo email comunicato ad Aquaniene è quello corretto, altrimenti non potrai procedere con la prenotazione.
- **Nota 2:** dopo aver prenotato correttamente la lezione, arriverà una email di conferma da prenotazione@aquaniene.it
- Nota 3: le prenotazioni non saranno possibili prima di 48 ore della lezione stessa.
- **Nota 4:** nel caso di più utenti registrati con la stessa email (es. genitore e figlio), digitare in fase di *RECUPERO PASSWORD*, il *nome.cognome* dell'utente che si prenota per la lezione.
- Nota 5: per prenotarsi bisognerà necessariamente avere l'abbonamento attivo.
- Nota 6: ricordati che per uscire dall'APP, dopo aver cliccato su esci, devi chiudere anche l'icona AQUANIENE e rimuovere dalla lista la nostra struttura. Volendo potrai rimanere con l'APP aperta e potrai prenotare senza ripetere la procedura di accesso.

### **AQUANIENE The Sport Club**